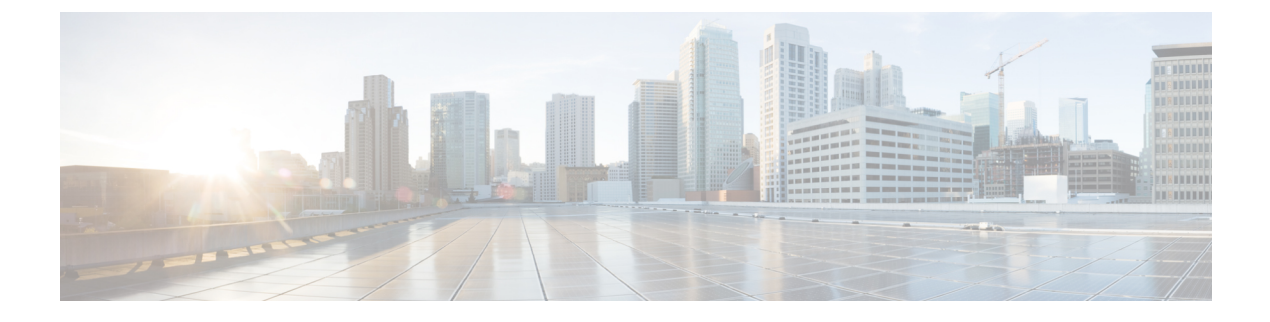

# **Phone Features and Setup**

- Phone Features and Setup Overview, on page 2
- Cisco IP Phone User Support, on page 2
- Telephony Features for Cisco IP Phone, on page 3
- Feature Buttons and Softkeys, on page 8
- Enable Users to Configure Features on Line Keys, on page 9
- Enable Users to Configure Features on Line Keys, on page 10
- Configure a Speed Dial on a Line Key, on page 11
- Configure a Speed Dial with the Configuration Utility Page, on page 12
- Speed Dial, on page 12
- Enable Conference Button with a Star Code, on page 12
- Set up Extra Line Keys, on page 13
- Configure the Screen Saver with the Phone Web Page, on page 13
- Phone Configuration for Monitoring Other Phones, on page 14
- Phone Configuration for Monitoring Other Phones, on page 15
- Configure Busy Lamp Field with Other Features, on page 17
- Configure Alphanumeric Dialing, on page 18
- Configure a Paging Group (Multicast Paging), on page 19
- Add Priority Paging, on page 20
- Call Park, on page 22
- Configuring Programmable Softkeys, on page 23
- Configure Provisioning Authority, on page 30
- Enable Hoteling on a Phone, on page 31
- Set the User Password, on page 32
- Download Problem Reporting Tool Logs, on page 32
- Configure PRT Upload, on page 32
- Configure a Phone to Accept Pages Automatically, on page 34
- Server-Configured Paging, on page 34
- Manage Phones with TR-069, on page 35
- View TR-069 Status, on page 35
- Enable Electronic Hookswitch, on page 35
- Report All Phone Issues from the Phone Web Page, on page 36
- Report a Phone Problem Remotely, on page 37
- PRT Status, on page 37

- Factory Reset the Phone with the Web UI Button, on page 37
- Set up a Secure Extension, on page 38
- Capture Packets, on page 38
- Emergency Calls, on page 39
- Configure the SIP Transport, on page 41
- Block Non-Proxy SIP Messages to a Phone, on page 42
- Configure a Privacy Header, on page 42
- Enable P-Early-Media Support, on page 43
- Peer Firmware Sharing, on page 43
- Profile Authentication, on page 44
- Specify the Profile Authentication Type, on page 45
- Add Ignore Programmable Soft Key to Silence an Incoming Call, on page 45
- Enable BroadWorks Anywhere, on page 46
- Sync the Block Caller ID Feature with the Phone and the BroadWords XSI Server, on page 47
- Enable Viewing BroadWorks XSI Call Logs on a Line, on page 47
- DND and Call Forwarding Status Sync, on page 48

# **Phone Features and Setup Overview**

After you install Cisco IP Phones in your network, configure their network settings, and add them to Third-Party Call Control System, you must use the Third-Party Call Control System to configure telephony features, optionally modify phone templates, set up services, and assign users.

You can modify additional settings for the Cisco IP Phone from Third-Party Call Control Configuration Utility. Use this web-based application to set up phone registration criteria and calling search spaces, to configure corporate directories and services, and to modify phone button templates, among other tasks.

# **Cisco IP Phone User Support**

If you are a system administrator, you are likely the primary source of information for Cisco IP Phone users in your network or company. It is important to provide current and thorough information to end users.

To successfully use some of the features on the Cisco IP Phone (including Services and voice message system options), users must receive information from you or from your network team or must be able to contact you for assistance. Make sure to provide users with the names of people to contact for assistance and with instructions for contacting those people.

We recommend that you create a web page on your internal support site that provides end users with important information about their Cisco IP Phones.

Consider including the following types of information on this site:

- User guides for all Cisco IP Phone models that you support
- List of features supported
- User guide or quick reference for your voicemail system

# **Telephony Features for Cisco IP Phone**

After you add Cisco IP Phones to Third-Party Call Control system, you can add functionality to the phones. The following table includes a list of supported telephony features, many of which you can configure by using Third-Party Call Control system.

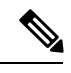

**Note** The Third-Party Call Control system also provides several service parameters that you can use to configure various telephony functions.

| Feature                               | Description and More Information                                                                                                    |
|---------------------------------------|----------------------------------------------------------------------------------------------------|
| AES 256 Encryption Support for Phones | Enhances security by supporting TLS 1.2 and new ciphers.                                                                                                    |
| Alphanumeric Dialing                  | Allows users to place a call with alphanumeric characters. You can use these characters for alphanumeric dialing: a-z, A-Z, 0-9, -, _, ., and +.                                                                                                    |
| Any Call Pickup                       | Allows users to pick up a call on any line in their call pickup group, regardless of how the call was routed to the phone.                                                                                                    |
| Audio Settings                        | Configures audio settings for the phone speaker, the handset, and the headsets that are connected to the phone.                                                                                                    |
| Auto Answer                           | Connects incoming calls automatically after a ring or two.                                                                                                    |
|                                       | Auto Answer works with either the speakerphone or the headset.                                                                                                    |
| Blind Transfer                        | Blind Transfer: This transfer joins two established calls (call is in hold or in connected state) into one call and drops the feature initiator from the call. Blind Transfer does not initiate a consultation call and does not put the active call on hold.                  |
|                                       | Some JTAPI/TAPI applications are not compatible with the Join and Blind Transfer feature implementation on the Cisco IP Phone and you may need to configure the Join and Direct Transfer Policy to disable join and direct transfer on the same line or possibly across lines. |
| Busy Lamp Field (BLF)                 | Allows user to monitor call state of a directory number.                                                                                                    |
| Busy Lamp Field (BLF) Pickup          | Allows user to pick up incoming calls to the directory number monitored through BLF.                                                                                                    |
| Call Back                             | Provides users with an audio and visual alert on the phone when a busy or unavailable party becomes available.                                                                                                    |
| Call Display Restrictions             | Determines the information that will display for calling or connected lines, depending<br>on the parties who are involved in the call. RPID and PAID caller id handling are<br>supported.                                                                                      |
| Call Forward                          | Allows users to redirect incoming calls to another number. Call Forward options include<br>Call Forward All, Call Forward Busy, Call Forward No Answer.                                                                                                    |
| Call Forward Notification             | Allows you to configure the information that the user sees when receiving a forwarded call.                                                                                                    |

I

| Feature                          | Description and More Information                                                                                                    |  |
|----------------------------------|----------------------------------------------------------------------------------------------------|--|
| Call History for Shared Line     | Allows you to view shared line activity in the phone Call History. This feature:                                                                                                    |  |
|                                  | • Logs missed calls for a shared line.                                                                                                    |  |
|                                  | • Logs all answered and placed calls for a shared line.                                                                                                    |  |
| Call Park                        | Allows users to park (temporarily store) a call and then retrieve the call by using another phone.                                                                                                    |  |
| Call Pickup                      | Allows users to redirect a call that is ringing on another phone within their pickup group to their phone.                                                                                                    |  |
|                                  | You can configure an audio and visual alert for the primary line on the phone. This alert notifies the users that a call is ringing in their pickup group.                                                                                                    |  |
| Call Waiting                     | Indicates (and allows users to answer) an incoming call that rings while on another call.<br>Incoming call information appears on the phone display.                                                                                                    |  |
| Caller ID                        | Caller identification such as a phone number, name, or other descriptive text appear on the phone display.                                                                                                    |  |
| Caller ID Blocking               | Allows a user to block their phone number or name from phones that have caller identification enabled.                                                                                                    |  |
| Calling Party Normalization      | Calling party normalization presents phone calls to the user with a dialable phone number.<br>Any escape codes are added to the number so that the user can easily connect to the caller again. The dialable number is saved in the call history and can be saved in the Personal Address Book. |  |
| Conference                       | Allows a user to talk simultaneously with multiple parties by calling each participant individually.                                                                                                    |  |
|                                  | Allows a noninitiator in a standard (ad hoc) conference to add or remove participants; also allows any conference participant to join together two standard conferences on the same line.                                                                                                    |  |
|                                  | <b>Note</b> Be sure to inform your users whether these features are activated.                                                                                                    |  |
| Configurable RTP/sRTP Port Range | Provides a configurable port range (2048 to 65535) for Real-Time Transport Protocol (RTP) and secure Real-Time Transport Protocol (sRTP).                                                                                                    |  |
|                                  | The default RTP and sRTP port range is 16384 to 16538.                                                                                                    |  |
|                                  | You configure the RTP and sRTP port range in the SIP Profile.                                                                                                    |  |
| Directed Call Pickup             | Allows a user to pick up a ringing call on a DN directly by pressing the GPickUp softkey and entering the directory number of the device that is ringing.                                                                                                    |  |
| Divert                           | Allows a user to transfer a ringing, connected, or held call directly to a voice-messaging system. When a call is diverted, the line becomes available to make or receive new calls.                                                                                                    |  |
| Do Not Disturb (DND)             | When DND is turned on, either no audible rings occur during the ringing-in state of a call, or no audible or visual notifications of any type occur.                                                                                                    |  |

| Feature                                                     | Description and More Information                                                                                                    |  |
|-------------------------------------------------------------|----------------------------------------------------------------------------------------------------|--|
| DND and Call Forward Indication on<br>Non-selected Line Key | Displays the DND and call forward icons next the to the line key label. The line key should be enabled with feature key sync. The line key should also be enabled with DND or call forward.                                                                                     |  |
| Emergency Calls                                             | Enables users to make emergency calls. The emergency services receive the phone's location and a call-back number, to use when the emergency call unexpectedly disconnects.                                                                                                    |  |
| Headset Sidetone Control                                    | Allows an administrator to set the sidetone level of a wired headset.                                                                                                    |  |
| Group Call Pickup                                           | Allows a user to answer a call that is ringing on a directory number in another group.                                                                                                    |  |
| Hold Status                                                 | Enables phones with a shared line to distinguish between the local and remote lines that placed a call on hold.                                                                                                    |  |
| Hold/Resume                                                 | Allows the user to move a connected call from an active state to a held state.                                                                                                    |  |
|                                                             | • No configurations are required unless you want to use Music On Hold. See "Music On Hold" in this table.                                                                                                    |  |
|                                                             | • See "Hold Reversion" in this table.                                                                                                    |  |
| HTTP Download                                               | Enhances the file download process to the phone to use HTTP by default. If the HTTP download fails, the phone reverts to using the TFTP download.                                                                                                    |  |
| HTTPS for Phone Services                                    | Increases security by requiring communication using HTTPS.                                                                                                    |  |
|                                                             | <b>Note</b> When the web is in HTTPS mode, the phone is an HTTPS server.                                                                                                    |  |
| Improve Caller Name and Number<br>Display                   | Improves the display of caller names and numbers. If the Caller Name is known, then the Caller Number is displayed instead of Unknown.                                                                                                    |  |
| Jitter Buffer                                               | The Jitter Buffer feature handles jitter from 10 milliseconds (ms) to 1000 ms for both audio and video streams.                                                                                                    |  |
| Join Across Lines                                           | Allows users to combine calls that are on multiple phone lines to create a conference call.                                                                                                    |  |
|                                                             | Some JTAPI/TAPI applications are not compatible with the Join and Direct Transfer feature implementation on the Cisco IP Phone and you may need to configure the Join and Direct Transfer Policy to disable join and direct transfer on the same line or possibly across lines. |  |
| Join                                                        | Allows users to combine two calls that are on one line to create a conference call and remain on the call.                                                                                                    |  |
| Message Waiting                                             | Defines directory numbers for message waiting on and off indicators. A directly-connected voice-message system uses the specified directory number to set or to clear a message waiting indication for a particular Cisco IP Phone.                                             |  |
| Message Waiting Indicator                                   | A light on the handset that indicates that a user has one or more new voice messages.                                                                                                    |  |
| Minimum Ring Volume                                         | Sets a minimum ringer volume level for an IP phone.                                                                                                    |  |

I

| Feature                            | Description and More Information                                                                                                    |  |
|------------------------------------|----------------------------------------------------------------------------------------------------|--|
| Missed Call Logging                | Allows a user to specify whether missed calls will be logged in the missed calls directory for a given line appearance.                                                                                                    |  |
| Multicasting Paging                | Enables users to page some or all phones. If the phone is on an active call while a group page starts, the incoming page is ignored.                                                                                                    |  |
| Multiple Calls Per Line Appearance | Each line can support multiple calls. By default, the phone supports two active calls per line, and a maximum of ten active calls per line. Only one call can be connected at any time; other calls are automatically placed on hold.                                                                                                    |  |
|                                    | The system allows you to configure maximum calls/busy trigger not more than 10/6. Any configuration more than 10/6 is not officially supported.                                                                                                    |  |
| Music On Hold                      | Plays music while callers are on hold.                                                                                                    |  |
| Mute                               | Mutes the handset or headset microphone.                                                                                                    |  |
| No Alert Name                      | Makes it easier for end users to identify transferred calls by displaying the original caller's phone number. The call appears as an Alert Call followed by the caller's telephone number.                                                                                                    |  |
| Pause in Speed Dial                | Users can set up the speed-dial feature to reach destinations that require Forced Authorization Code (FAC) or Client Matter Code (CMC), dialing pauses, and additional digits (such as a user extension, a meeting access code, or a voicemail password) without manual intervention. When the user presses the speed dial, the phone establishes the call to the specified DN and sends the specified FAC, CMC, and DTMF digits to the destination and inserts the necessary dialing pauses. |  |
| Peer Firmware Sharing (PFS)        | Allows IP Phones located at remote sites to share the firmware files amongst them, which<br>saves bandwidth when the upgrade process takes place. This feature uses Cisco<br>Peer-to-Peer-Distribution Protocol (CPPDP) which is a Cisco proprietary protocol used<br>to form a peer-to-peer hierarchy of devices. CPPDP is also used to copy firmware or<br>other files from peer devices to the neighbouring devices.                                                                       |  |
|                                    | PFS aids in firmware upgrades in branch/remote office deployment scenarios that run over bandwidth-limited WAN links.                                                                                                    |  |
|                                    | Provides the following advantages over the traditional upgrade method:                                                                                                    |  |
|                                    | Limits congestion on TFTP transfers to centralized remote TFTP servers                                                                                                    |  |
|                                    | Eliminates the need to manually control firmware upgrades                                                                                                    |  |
|                                    | • Reduces phone downtime during upgrades when large numbers of devices are reset simultaneously                                                                                                    |  |
|                                    | The more the number of IP phones, the better it's performance compared to the traditional firmware upgrade method.                                                                                                    |  |
| Plus Dialing                       | Allows the user to dial E.164 numbers prefixed with a plus (+) sign.                                                                                                    |  |
|                                    | To dial the + sign, the user needs to press and hold the star (*) key for at least 1 second.<br>This applies to dialing the first digit for an on-hook (including edit mode) or off-hook call.                                                                                                    |  |

| Feature                            | Description and More Information                                                                                                    |
|------------------------------------|----------------------------------------------------------------------------------------------------|
| Power Negotiation over LLDP        | Allows the phone to negotiate power using Link Level Endpoint Discovery Protocol (LLDP) and Cisco Discovery Protocol (CDP).                                                                                                    |
| Problem Reporting Tool             | Submits phone logs or reports problems to an administrator.                                                                                                    |
| Programmable Feature Buttons       | You can assign features, such as New Call, Call Back, and Forward All to line buttons.                                                                                                    |
| Redial                             | Allows users to call the most recently dialed phone number by pressing a button or the Redial softkey.                                                                                                    |
| Remote Customization (RC)          | Allows a service provider to customize the phone remotely. There is no need for either<br>the service provider to physically touch the phone or a user to configure the phone. The<br>service provider can work with a sales engineer at the time of ordering to set this up. |
| Ringtone Setting                   | Identifies ring type used for a line when a phone has another active call.                                                                                                    |
| Reverse Name Lookup                | Identifies the caller name using the incoming or outgoing call number. You must configure either the LDAP Directory or the XML directory. You can enable or disable the reverse name lookup using the phone administration web page.                                          |
| RTCP Hold For SIP                  | Ensures that held calls are not dropped by the gateway. The gateway checks the status of the RTCP port to determine if a call is active or not. By keeping the phone port open, the gateway will not end held calls.                                                          |
| Serviceability for SIP Endpoints   | Enables administrators to quickly and easily gather debug information from phones.                                                                                                    |
|                                    | This feature uses SSH to remotely access each IP phone. SSH must be enabled on each phone for this feature to function.                                                                                                    |
| Shared Line                        | Allows a user with multiple phones to share the same phone number or allows a user to share a phone number with a coworker.                                                                                                    |
| Show Calling ID and Calling Number | The phones can display both the calling ID and calling number for incoming calls. The IP phone LCD display size limits the length of the calling ID and the calling number that display.                                                                                      |
|                                    | The Show Calling ID and Calling Number feature applies to the incoming call alert only and does not change the function of the Call Forward and Hunt Group features.                                                                                                    |
|                                    | See "Caller ID" in this table.                                                                                                    |
| Show Duration for Call History     | Displays the time duration of placed and received calls in the Call History details.                                                                                                    |
|                                    | If the duration is greater than or equal to one hour, the time is displayed in the Hour,<br>Minute, Second (HH:MM:SS) format.                                                                                                    |
|                                    | If the duration is less than one hour, the time is displayed in the Minute, Second (MM:SS) format.                                                                                                    |
|                                    | If the duration is less than one minute, the time is displayed in the Second (SS) format.                                                                                                    |
| Silence Incoming Call              | Allows you to silence an incoming call by pressing <b>Ignore</b> softkey or by pressing the volume button down.                                                                                                    |
| Speed Dial                         | Dials a specified number that has been previously stored.                                                                                                    |

| Feature                      | Description and More Information                                                                                                    |
|------------------------------|----------------------------------------------------------------------------------------------------|
| Time Zone Update             | Updates the Cisco IP Phone with time zone changes.                                                                                                    |
| Transfer                     | Allows users to redirect connected calls from their phones to another number.<br>Some JTAPI/TAPI applications are not compatible with the Join and Direct Transfer<br>feature implementation on the Cisco IP Phone and you may need to configure the Join<br>and Direct Transfer Policy to disable join and direct transfer on the same line or possibly<br>across lines. |
| Voice Message System         | Enables callers to leave messages if calls are unanswered.                                                                                                    |
| Web Access Enable by Default | Web services are enabled by default.                                                                                                    |
| XSI call logs display        | Allows you to configure a phone to display recent call logs from either the BroadWorks server or the local phone. After you enable the feature, the <b>Recents</b> screen has a <b>Display recents from</b> menu and the user can choose the XSI call logs or the local call logs.                                                                                        |

# **Feature Buttons and Softkeys**

The following table provides information about features that are available on softkeys, features that are available on dedicated feature buttons, and features that you need to configure as programmable feature buttons. An "X" in the table indicates that the feature is supported for the corresponding button type or softkey. Of the two button types and softkeys, only programmable feature buttons require configuration in Cisco IP Phone administration.

Ø

Note The Cisco IP Phone 7811 does not have programmable feature buttons.

| Table 1: Features with Corresponding Buttons and Soft | tkeys |
|-------------------------------------------------------|-------|
|-------------------------------------------------------|-------|

| Feature Name            | Dedicated Feature Button | Programmable Feature<br>Button | Softkey                                                            |
|-------------------------|--------------------------|--------------------------------|--------------------------------------------------------------------|
| Answer                  |                          | Х                              | X                                                                  |
| Call Forward All        |                          | Х                              | X                                                                  |
| Call Park               |                          | Х                              | X                                                                  |
| Call Park Line Status   |                          | Х                              |                                                                    |
| Call Pickup (Pick Up)   |                          | Х                              | X                                                                  |
| Call Pickup Line Status |                          | Х                              |                                                                    |
| Conference              | Х                        |                                | X (only displayed during<br>connected call conference<br>scenario) |

| Feature Name           | Dedicated Feature Button | Programmable Feature<br>Button | Softkey                                                          |
|------------------------|--------------------------|--------------------------------|------------------------------------------------------------------|
| Divert                 |                          |                                | Х                                                                |
| Do Not Disturb         |                          | Х                              | Х                                                                |
| Hold                   | Х                        |                                | Х                                                                |
| Intercom               |                          | Х                              |                                                                  |
| Mute                   | Х                        |                                |                                                                  |
| Redial                 |                          | Х                              | Х                                                                |
| Speed Dial             |                          | Х                              | Х                                                                |
| Speed Dial Line Status |                          | Х                              |                                                                  |
| Transfer               | X                        |                                | X (only displayed during<br>connected call transfer<br>scenario) |

# **Enable Users to Configure Features on Line Keys**

You can enable users to configure these features on line keys:

- · Speed dial
- Busy Lamp Field (BLF) to monitor a coworker's line, with the following options:
  - · Speed dial to the monitored line
  - Call pickup from the monitored line

Users can select any available line keys to configure features. They can also select a line key that is functioning as a speed-dial key or as a BLF key. The user's configuration will override any existing configuration for the line key. Users cannot select line keys on which you have configured other features. If a user selects a BLF list key, the phone adjusts the positions of the BLF list keys using the next available line keys.

For the BLF feature options, the phone subscribes to the BLF list URI that you specify (XML parameter BLF\_List\_URI), to be notified of changes in the status of the monitored lines. If you do not specify a BLF list URI, the phone subscribes to \$USER@\$PROXY.

# Procedure

Step 1 On the phone administration web page, go to Admin Login > Advanced, Voice tab.

- **Step 2** To allow features, go to **Att Console** > **General**, and configure **Customizable PLK Options** as described in General.
- **Step 3** To enable feature configuration on a line key on the phone, do one of the following:

- Disable the extension function for the line key:
- **1.** Go to **Voice** > **Phone**.
- 2. Set Extension to Disabled in the corresponding Line Key number section.
- Disable service on the corresponding line:
- 1. Go to Voice.
- 2. Go to the corresponding Ext number tab.
- 3. In the General section, set Line Enable to No.

# **Enable Users to Configure Features on Line Keys**

You can enable users to configure these features on line keys:

- · Speed dial
- Busy Lamp Field (BLF) to monitor a coworker's line, with the following options:
  - · Speed dial to the monitored line
  - Call pickup from the monitored line

Users can select any available line keys to configure features. They can also select a line key that is functioning as a speed-dial key or as a BLF key. The user's configuration will override any existing configuration for the line key. Users cannot select line keys on which you have configured other features. If a user selects a BLF list key, the phone adjusts the positions of the BLF list keys using the next available line keys.

For the BLF feature options, the phone subscribes to the BLF list URI that you specify (XML parameter BLF\_List\_URI), to be notified of changes in the status of the monitored lines. If you do not specify a BLF list URI, the phone subscribes to \$USER@\$PROXY.

# Procedure

- Step 1 On the phone administration web page, go to Admin Login > Advanced, Voice tab.
- **Step 2** To allow features, go to **Att Console** > **General**, and configure **Customizable PLK Options** as described in General.
- **Step 3** To enable feature configuration on a line key on the phone, do one of the following:
  - Disable the extension function for the line key:
  - **1.** Go to **Voice** > **Phone**.
  - 2. Set Extension to Disabled in the corresponding Line Key number section.
  - Disable service on the corresponding line:

- 1. Go to Voice.
- 2. Go to the corresponding Ext number tab.
- 3. In the General section, set Line Enable to No.

# **Configure a Speed Dial on a Line Key**

You can configure speed dial on an idle line of a user phone. The user can then use that line key to speed-dial a number. When you enable the speed dial on the line key, the user sees the speed-dial icon a name for the speed dial line key. The user presses the line key to dial the assigned extension.

### Before you begin

Access the phone administration web page. See Access the Phone Web Page.

### Procedure

- **Step 1** Select Voice > Phone.
- **Step 2** Select a Line Key on which to configure speed-dial.
- **Step 3** From the Extension pulldown menu, select **Disabled** to disable the extension.
- **Step 4** In the **Extended Function** field, enter a string in this format:

### fnc=sd;ext=9999@\$PROXY;nme=xxxx

If you configure a phone with alphanumeric dialing feature in which the phone can place a call with alphanumeric characters instead of the traditional digits, you can enter a string in this format:

### fnc=sd;ext=xxxx.yyyy@\$PROXY;vid=n;nme=xxxx

where:

- fnc= sd means function=speed dial
- ext= 9999 is the phone that the line key calls. Replace 9999 with appropriate phone number.

ext= xxxx.yyyy is the phone that the line key calls. Replace xxxx.yyyy with alphanumeric characters. You can use these characters for alphanumeric dialing: a-z, A-Z, 0-9, -, \_, ., and +.

- vid=n is the line index of the phone.
- nme= XXXX is the name displayed on the phone for the speed-dial line key. Replace XXXX with a name.

You can also configure XML service with line key. Enter a string in this format:

fnc=xml;url=http://xml.service.url;nme=name

# Step 5 Click Submit All Changes.

# **Configure a Speed Dial with the Configuration Utility Page**

You can configure speed dials on the phone with the web interface.

## Before you begin

Access the phone administration web page. See Access the Phone Web Page.

### Procedure

| Step 1 | Select Voice > User.                                                                                |
|--------|----------------------------------------------------------------------------------------------------|
| Step 2 | In the <b>Speed Dial</b> section, enter a name and number that corresponds to the speed dial entry. |
| Step 3 | Click Submit All Changes.                                                                           |

# **Speed Dial**

| Parameter         | Description                                       |
|-------------------|---------------------------------------------------|
| Speed Dial Name   | Indicates the name given to the speed dial.       |
| Speed Dial Number | Indicates the number allocated to the speed dial. |

# **Enable Conference Button with a Star Code**

You can add a star code to the Conference button so that your user can press the button only once to add many active calls to a conference. You can enable this feature from the phone web page.

### Before you begin

- The phone server must support this feature.
- Access the phone administration web page. See Access the Phone Web Page.

# Procedure

**Step 1** Select Voice > Ext(n), where n is an extension number.

Step 2 In the Call Features Settings section, select Yes for the Conference Single Hardkey field, enter a star code in the Conference Bridge URL, and press Submit All Changes. For example, you can enter \*55 to represent the conference bridge URL of a telecom service provider.

You can also enable the conference button with a xml file. Enter a string in this format:

<Conference Bridge URL 1 ua="na">\*55</Conference Bridge URL 1 >

<Conference\_Single\_Hardkey\_1\_ ua="na">Yes</Conference\_Single\_Hardkey\_1\_>

# Set up Extra Line Keys

Enable this feature if you want to use the buttons on both sides of the phone screen as line keys.

# Procedure

| Step 1 | On the Configuration Utility page, click <b>Admin Login</b> > <b>Voice</b> > <b>Phone</b> . |
|--------|---------------------------------------------------------------------------------------------|
| Step 2 | Choose a line key and select an extension to enable it.                                     |
| Step 3 | Click Submit All Changes.                                                                   |

# **Configure the Screen Saver with the Phone Web Page**

You can configure a screen saver for the phone. When the phone is idle for a specified time, it enters screen saver mode.

Any button press returns the phone to normal mode.

# Before you begin

Access the phone administration web page. See Access the Phone Web Page.

### Procedure

**Step 1** On the phone web page, select **Voice** > **User**.

The user can select User Login > Voice > User to add screen saver to the phone.

**Step 2** In the Screen section, set up the fields as described in the following table.

| Parameter           | Description                                                                                                    |
|---------------------|----------------------------------------------------------------------------------------------------|
| Screen Saver Enable | Select <b>Yes</b> to enable a screen saver on the phone.<br>When the phone is idle for a specified time, it enters<br>screen saver mode.<br>Default: No |

| Parameter            | Description                                                                                                    |  |
|----------------------|----------------------------------------------------------------------------------------------------|--|
| Screen Saver Type    | Types of screen saver. Options you can choose:                                                                                                    |  |
|                      | <ul> <li>Clock—Displays a digital clock on a plain<br/>background.</li> </ul>                                                                                                    |  |
|                      | • <b>Download Picture</b> —Displays a picture pushed from the phone webpage.                                                                                                    |  |
|                      | • Logo: Displays a logo on the phone screen. Add a logo image in the Logo URL field.                                                                                                    |  |
| Screen Saver Wait    | Amount of idle time before screen saver displays.                                                                                                    |  |
|                      | Enter the number of seconds of idle time to elapse before the screen saver starts.                                                                                                    |  |
|                      | Default: 300                                                                                                    |  |
| Picture Download URL | URL locating the (.png) file to display on the phone<br>screen background. If you select picture as as<br>screensaver type, this image displays as a screensaver<br>on the phone screen.                                                               |  |
|                      | When you enter an incorrect URL to download a new wallpaper, the phone fails to upgrade to the newer wallpaper and displays the existing downloaded wallpaper. If the phone does not have any wallpaper downloaded earlier, it displays a gray screen. |  |
| Logo URL             | Enter a URL or path for the location where the logo<br>image is saved. If you select logo as as screensaver<br>type, this image displays as a screensaver on the phone<br>screen.                                                                      |  |

Step 3 Click Submit All Changes.

# **Phone Configuration for Monitoring Other Phones**

You can configure the phone to monitor the status of lines on other phones. This feature is useful if users routinely handle calls for colleagues and need to see if they are available to answer calls. The phone monitors each line on a separate line key. The monitoring line keys function as Busy Lamp Field (BLF) keys. A BLF is an LED that changes color to indicate the status of the monitored line:

Table 2: BLF Key LED Status

| LED Color | Meaning                          |  |
|-----------|----------------------------------|--|
| Green     | The monitored line is available. |  |

| LED Color    | Meaning                         |  |
|--------------|---------------------------------|--|
| Red          | The monitored line is busy.     |  |
| Blinking red | The monitored line is ringing.  |  |
| Amber        | Error in BLF key configuration. |  |

If the phone is registered to a BroadSoft server, you can set up the phone to monitor multiple users, with a single set of configurations.

# **Configure the Phone to Monitor Multiple Users' Lines**

If the phone is registered to a BroadSoft server, you can configure the phone to monitor the entire BLF list. The phone assigns available line keys in sequence to monitor the BLF list entries, and starts showing the status of the monitored lines on the BLF keys.

# Before you begin

- Make sure that the phone is registered to a BroadSoft server.
- You set up a BLF list for a user of the phone on the BroadSoft server.

# Procedure

- **Step 1** On the phone administration web page, go to Admin Login > Advanced, Voice > Att Console > General.
- Step 2 Configure BLF List URI, BLF List, and Use Line Keys For BLF List as described in General.
   If you allow users to configure individual BLF keys (see Enable Users to Configure Features on Line Keys, on page 9), we recommend setting BLF List to Hide.
- Step 3 Click Submit All Changes.

# **Phone Configuration for Monitoring Other Phones**

You can configure the phone to monitor the status of lines on other phones. This feature is useful if users routinely handle calls for colleagues and need to see if they are available to answer calls. The phone monitors each line on a separate line key. The monitoring line keys function as Busy Lamp Field (BLF) keys. A BLF is an LED that changes color to indicate the status of the monitored line:

| LED Color    | Meaning                          |
|--------------|----------------------------------|
| Green        | The monitored line is available. |
| Red          | The monitored line is busy.      |
| Blinking red | The monitored line is ringing.   |

### Table 3: BLF Key LED Status

| LED Color | Meaning                         |  |
|-----------|---------------------------------|--|
| Amber     | Error in BLF key configuration. |  |

If the phone is registered to a BroadSoft server, you can set up the phone to monitor multiple users, with a single set of configurations.

# **Configure the Phone to Monitor Multiple Users' Lines**

If the phone is registered to a BroadSoft server, you can configure the phone to monitor the entire BLF list. The phone assigns available line keys in sequence to monitor the BLF list entries, and starts showing the status of the monitored lines on the BLF keys.

# Before you begin

- Make sure that the phone is registered to a BroadSoft server.
- You set up a BLF list for a user of the phone on the BroadSoft server.

## Procedure

| Step 1 | On the phone administration web page, go to Admin Login > Advanced, Voice > Att Console > General.                                                                          |
|--------|----------------------------------------------------------------------------------------------------|
| Step 2 | Configure BLF List URI, BLF List, and Use Line Keys For BLF List as described in General.                                                                                   |
|        | If you allow users to configure individual BLF keys (see Enable Users to Configure Features on Line Keys, on page 9), we recommend setting <b>BLF List</b> to <b>Hide</b> . |
| Step 3 | Click Submit All Changes.                                                                                                    |

# Configure a Line Key on the Phone to Monitor a Single User's Line

You can configure busy lamp field on a phone line when a user needs to monitor a coworker's availability to handle calls.

You can configure the busy lamp field to work with any combination of speed dial or call pickup. For example, busy lamp field alone, busy lamp field and speed dial, busy lamp field and call pickup, or busy lamp field, speed dial, and call pickup can all be configured to work together. But speed dial alone requires a different configuration.

### Before you begin

Access the phone administration web page. See Access the Phone Web Page.

### Procedure

# **Step 1** Select Voice > Phone.

**Step 2** Select a line key on which to configure a busy lamp field.

| Step 3 | Select <b>Disabled</b> to disable the extension.                                                                                                    |
|--------|----------------------------------------------------------------------------------------------------|
| Step 4 | In the Extended Function field, enter a string in this format:                                                                                                    |
|        | fnc=blf;sub=xxxx@\$PROXY;usr=yyyy@\$PROXY                                                                                                    |
|        | fnc=blf;sub=xxxx@\$PROXY;ext=yyyy@\$PROXY                                                                                                    |
|        | Where:                                                                                                    |
|        | • fnc=blf means function=busy lamp field                                                                                                    |
|        | • sub=the URI to which the SUBSCRIBE message should be sent. For a BroadSoft server, this name must be identical to the name defined in the List URI: sip: parameter. xxxx is the name that is defined in List URI: sip: parameter. Replace xxxx with the exact defined name. \$PROXY is the server. Replace \$PROXY with the server address or name. |
|        | • usr/ext=the user that the busy lamp field monitors. yyyy is user id of the phone that the busy lamp field monitors. Replace yyyy with the exact user id of the monitored phone. \$PROXY is the server. Replace \$PROXY with the server address or name.                                                                                             |
| Step 5 | (Optional) You can configure the busy lamp field to work with any combination of speed dial or call pickup. To enable the busy lamp field to work with speed dial or call pickup, enter a string in the following format in the Extended Function field:                                                                                              |
|        | <pre>fnc=blf+sd+cp;sub=xxxx@\$PROXY;usr=yyyy@\$PROXY.</pre>                                                                                                    |
|        | Where:                                                                                                    |
|        | sd= speed dial                                                                                                    |
|        | cp= call pickup                                                                                                    |
| Step 6 | Click Submit All Changes.                                                                                                    |

# **Configure Busy Lamp Field with Other Features**

You can configure busy lamp field to work with other features on your key expansion module, such as speed dial, and call pickup. Use the information in the following table as a guide when selecting the correct string format.

# Before you begin

Access the phone administration web page. See Access the Phone Web Page.

# Procedure

- **Step 1** Select Voice > Att Console.
- **Step 2** Select a key expansion module line key.
- **Step 3** Enter a string in the appropriate format.

| Feature                                                               | String Format                                                                                                    |  |
|-----------------------------------------------------------------------|----------------------------------------------------------------------------------------------------|--|
| Busy Lamp Field and Speed<br>Dial                                     | fnc=blf+sd;sub=xxx@proxy;ext=monitored userID@proxy.                                                                                                    |  |
| Busy Lamp Field, Speed Dial,<br>and Call Pickup                       | z=blf+sd+cp;sub=xxx@proxy;ext=monitored userID@proxy.                                                                                                    |  |
| Busy Lamp Field, Speed Dial,<br>and Park Notification                 | hc=blf+sd; sub=xxx@proxy; ext=monitored userID@proxy.<br>his combination cannot be configured using the extended function. This combination is supported<br>n Broadsoft servers only and it is configured using the BLF List and related configuration on the<br>erver.        |  |
| Busy Lamp Field, Speed Dial,<br>Park Notification, and Call<br>Pickup | fnc=blf+sd+cp; sub=xxx@proxy; ext=monitored userID@proxy.<br>This combination cannot be configured using the extended function. This combination is supported<br>on Broadsoft servers only and it is configured using the BLF List and related configuration on the<br>server. |  |
| Busy Lamp Field and Park<br>Notification                              | fnc=blf;sub=xxx@proxy;ext=monitored userID@proxy.<br>This combination cannot be configured using the extended function. This combination is supported<br>on Broadsoft servers only and it is configured using the BLF List and related configuration on the<br>server.         |  |
| Busy Lamp Field, Park<br>Notification, and Call Pickup                | fnc=blf+cp; sub=xxx@proxy; ext=monitored userID@proxy.<br>This combination cannot be configured using the extended function. This combination is supported<br>on Broadsoft servers only and it is configured using the BLF List and related configuration on the<br>server.    |  |
| Busy Lamp Field and Call<br>Pickup                                    | <pre>fnc=blf+cp;sub=xxx@proxy;ext=monitored userID@proxy</pre>                                                                                                    |  |

Step 4 Click Submit All Changes.

# **Configure Alphanumeric Dialing**

You can configure a phone so that the user of the phone can make a call by dialing alphanumeric characters instead of dialing only digits. In the phone web page, you can configure alphanumeric dialing with speed-dial, blf, and call pickup.

# Before you begin

Access the phone administration web page. See Access the Phone Web Page.

# Procedure

**Step 1** Select Voice > Ext.

# **Step 2** In the **Enable URI Dialing 1**, select **Yes** to enable alphanumeric dialing.

In the phone page, you can add a string on a line key in this format to enable speed dial with alphanumeric dialing capability:

### fnc=sd;ext=xxxx.yyyy@\$PROXY;nme=yyyy,xxxx

For example:

### fnc=sd;ext=first.last@\$PROXY;nme=Last,First

The above example will enable the user to dial "first.dial" to make a call.

**Note** The supported characters that you can use for alphanumeric dialing are a-z, A-Z, 0-9, -, \_, ., and +.

Step 3 Click Submit All Changes.

# Configure a Paging Group (Multicast Paging)

You can configure multicast paging so that users can page all the phones at once or page a group of phones without involving a server. On the Configuration Utility page, you configure a phone as a part of a paging group and can subscribe them to the same multicast address. This enables users to direct pages to specific groups of phones. When you assign each paging group with a unique number, the user dials the paging group number to start paging. All phones that are subscribed to the same multicast address (also configured on the Configuration Utility page) receive the page. The user hears a paging tone of three short beeps when there is an incoming paging call.

Keep these things in mind:

- Your network must support multicasting so that all devices in the same paging group are able to join the corresponding multicast group.
- Paging groups must use even-numbered port numbers.
- If the phone is on an active call when a group page starts, the incoming page is ignored.
- Group paging is one way and uses the G711 codec. The paged phone can only listen to the call from the originator.
- Incoming pages are ignored when DND is enabled.
- When paging occurs, the speaker on the paged phones automatically powers on unless the handset or the headset is in use.
- If the phone is on an active call when a group page starts, the incoming page is ignored. When the call ends, the page is answered, if the page is active.
- When multiple pages occur, the pages are answered in chronological order. Until the active page ends, the next page is not answered.

# Before you begin

Access the phone administration web page. See Access the Phone Web Page.

# Procedure

### **Step 1** Select Voice > Phone.

**Step 2** In the **Multiple Paging Group Parameters** section, enter a string in the **Group Paging Script** field in this format:

### pggrp=multicast-address:port;[name=xxxx;]num=yyy;[listen={yes|no}]];

where:

- multicast-address = Multicast IP address of the phone that listens for and receives pages.
- port = Port on which to page; you must use different, even-number ports for each paging group.

**Caution** Multicast paging doesn't work with odd-numbered ports.

- name (optional) = xxxx is the name of the paging group. Replace xxxx with a name. The name can consist maximum of 64 characters.
- num= yyy is a unique number that the user dials to access the paging group. Replace *yyy* with a number. The number can consist maximum of 64 characters and the allowed range is 1024 to 32767.
- listen = Indicates whether the phone listens on the page group. Only the first two groups with listen set to yes listen to group pages. If the field is not defined, the default value is no, so you must set this field to listen to the group pages.

You can add more paging groups by appending to the configuration string. Here is an example of several paging groups.

```
pggrp=224.168.168.168:34560;name=All;num=500;listen=yes;
pggrp=224.168.168.168:34562;name=GroupA;num=501;listen=yes;
pggrp=224.168.168.168:34564;name=GroupB;num=502;
pggrp=224.168.168.168:34566;name=GroupC;num=503;
```

This example creates four paging groups: **All**, **GroupA**, **GroupB**, and **GroupC**. Users dial 500 to send pages to all phones, 501 to send pages to phones configured as part of the **GroupA** group, 502 to send pages to phones configured as part of the **GroupB** group, and 503 to send pages to phones configured as part of the **GroupB** group. The configured phone receives pages directed to the **All** and **GroupA** groups.

Step 3 Click Submit All Changes.

# Add Priority Paging

You can set paging priority. You no longer need to register the phone to send or receive a page and this feature is known as "Out of Band Paging" feature. You can configure maximum of five paging groups on the phone.

When a paging is initiated during an active call, your user sees an incoming page or outgoing page icons on the phone.

Priority has no impact during a regular page. Only when the phone receives a call during an active page, priority impacts the active call. Following scenarios explain how priority of an active page impacts an active call:

- PG\_PRI\_EMERGENT(Priority 0): If the phone receives a page with priority 0 during a call, the call will be put on hold. After the paging is complete, the call resumes.
- PG\_PRI\_IMPRORTANT(Priority 1): If the phone receives a page with priority 1 during a call, the call and the page audio is mixed.
- PG\_PRI\_NORMAL (Priority 2): If the device receives a page with priority 2 during a call, the phone does not display any incoming page icon on the phone screen and the user only hears a notification tone. Once the call ends and if the page is still active, the user sees the paging notification on the phone.
- PG\_PRI\_MINOR (Priority 3): If the phone receives a page with priority 3 during a call, the page is ignored.

# Procedure

- **Step 1** In the phone web page, select Admin Login > Advanced > Voice > Phone.
- **Step 2** In the **Multipaging Group Parameters** section, enter a string in this format in the **Group Paging Script** field.

pggrp=multicast-address:port;[name=xxxx;]num=yyy;[listen={yes|no}]];pri=n
where:

....

- multicast-address = Multicast IP address of the phone that listens for and receives pages.
- port = Port on which to page; you must use different ports for each paging group.
- name (optional) = xxxx is the name of the paging group. Replace xxxx with a name. The name can consist
  maximum of 64 characters.
- num= yyy is a unique number that the user dials to access the paging group. Replace yyy with a number. The number can consist maximum of 64 characters and the allowed range is 1024 to 32767.
- listen = Indicates whether the phone listens on the page group. Only the first two groups with listen set to yes listen to group pages. If the field is not defined, the default value is no, so you must set this field to listen to the group pages.
- pri = n indicates the priority level of the paging. Priority level ranges from 0 to 4.

You can add more paging groups by appending to the configuration string and set the paging priority. Here is an example.

```
pggrp=224.168.168.168:34560;name=All;num=500;listen=yes;pri=0
pggrp=224.168.168.168:34562;name=GroupA;num=501;listen=yes;pri=1
pggrp=224.168.168.168:34564;name=GroupB;num=502;pri=2
pggrp=224.168.168.168:34566;name=GroupC;num=503;pri=3
```

This example creates four paging groups: All, GroupA, GroupB, and GroupC. Users dial 500 to send pages to all phones. If the phone receives a page on the "All" group during a call, the call will be put on hold.

User dials 501 to send pages to phones configured as part of the GroupA group. If the phone receives a page on the "GroupA" group during a call, the audio from page and call will be mixed.

User dials 502 to send pages to phones configured as part of the GroupB group. If the phone configured in GroupA receives a page during an active call, the paging UI will not show up on the device, and a notification tone will be played upon receiving the page. Once the active call ends, and if the page is still active, the paging UI will show up on the device.

User dials 503 to send pages to phones configured as part of the GroupC group. If the phone configured in GroupC receives a page during an active call, the page will be ignored.

Step 3 Click Submit All Changes.

# **Call Park**

With call park, a call can be parked and then retrieved either from your phone or from another phone. The following LED colors display on the line key when this feature is configured:

- Green LED—Call park is successfully configured.
- Amber LED—Call park is not configured.
- Red slow blinking LED—A call is parked.

# **Configure Call Park with Star Codes**

You can configure call park so that the user can put a call on hold and then retrieve the call from either the user's phone or another phone.

When configuring call park, the Call Park Code and the Call Unpark Code must match the Feature Access Code configured on the server.

# Before you begin

Access the phone administration web page. See Access the Phone Web Page.

# Procedure

- **Step 1** Select Voice > Regional.
- Step 2 Enter \*68 in the Call Park Code field.
- Step 3 Enter \*88 in the Call Unpark Code field.
- Step 4 Click Submit All Changes.

# Add Call Park to a Programmable Line Key

You can add call park to a line key to enable the user to temporarily store and retrieve calls. Call park is supported on private lines and shared lines.

### Before you begin

Access the phone administration web page. See Access the Phone Web Page.

# Procedure

- **Step 1** Select Voice > Phone.
- **Step 2** Select a line key.
- **Step 3** Select **Disabled** to disable the extension.
- **Step 4** In the **Extended Function** field, enter a string in this format:

For a private line, enter **fnc=prk**; **sub=\$USER@\$PROXY**; **nme=CallPark-Slot1**.

```
For a shared line, enter fnc=prk; sub=$USER@$PROXY;nme=Call-Park1;orbit=<DN of primary line>.
```

where:

- fnc= prk means function=call park
- sub= 999999 is the phone to which the call parks. Replace 999999 with a numbers.
- nme=XXXX is the name displayed on the phone for the call park line key. Replace XXXX with a name.

Step 5 Click Submit All Changes.

# **Configuring Programmable Softkeys**

You can customize the softkeys displayed on the phone. The default softkeys (when the phone is in an idle state) are Redial, Directory, Call Forward, and Do Not Disturb. Other softkeys are available during specific call states (for example, if a call is on hold, the Resume softkey displays).

### Before you begin

Access the phone administration web page. See Access the Phone Web Page.

### Procedure

### **Step 1** Select Voice > Phone.

**Step 2** Under **Programmable Softkeys**, edit the softkeys depending on the call state that you want the softkey to display. For more information, see Programmable Softkeys, on page 26.

In the Programmable Softkeys section, each phone state is displayed and the softkeys that are available to display during that state are listed. Each softkey is separated by a semicolon. Softkeys are shown in the format:

softkeyname |[ position

where softkeyname is the name of the key and position is where the key is displayed on the IP phone screen. Positions are numbered, with position one displayed on the lower left of the IP phone screen, followed by positions two through four. Additional positions (over four) are accessed by pressing the right arrow key on the phone. If no position is given for a softkey, the key will float and appears in the first available empty position on the IP phone screen. Step 3 Click Submit All Changes.

# **Customize a Programmable Softkey**

The phone provides sixteen programmable softkeys (fields PSK1 through PSK16). You can define the fields by a speed-dial script.

# Before you begin

Access the phone administration web page. See Access the Phone Web Page.

### Procedure

| Step 1 | Select Voice > Phone.                                                                                                    |
|--------|----------------------------------------------------------------------------------------------------|
| Step 2 | In the Programmable Softkeys section, set the Programmable Softkey Enable to Yes.                                                                                         |
| Step 3 | Select a programmable softkey number field on which to configure a phone feature.                                                                                         |
| Step 4 | Enter the string for the programmable soft key. See the different types of programmable softkeys described in Configure Speed Dial on a Programmable Softkey, on page 25. |
| Step 5 | Click Submit All Changes.                                                                                                    |

# **Configuring Toggling for Programmable SoftKeys**

You can configure programmable Softkeys (PSKs) to toggle, or switch between two PSK actions when you want a user to be able to switch between two star code actions that is defined for a PSK. For example, to configure a call forwarding on or off PSK that displays on the far lower left of the IP phone screen when the phone is idle.

### Before you begin

Access the phone administration web page. See Access the Phone Web Page.

### Procedure

- **Step 1** Select Voice > Phone.
- **Step 2** In the **Programmable Softkeys** section, set the **Programmable Softkey Enable** to **Yes**.
- **Step 3** To configure a speed dial PSK, enter the following in the PSK **number** field:

fnc=sd;ext=starcode@\$PROXY;nme=name;ext2=starcode@PROXY;nme2=name2

Where:

- fnc= function of the key (speed dial)
- extensionname=extension being dialed or the star code action to perform
- nme= name of the first action

- ext2= the second extension being dialed or the star code action to perform
- nme2= name of the second action to perform
- **Note** The **name** field displays on the softkey on the IP phone screen. We recommend a maximum of 10 characters for a phone. If more characters are used, the label might be truncated on the phone screen.

### **Step 4** Edit the following:

• Idle Key List: Edit the field to add psk1|1 to the beginning of the string; for example:

```
psk1|1;em_login;acd_login;acd_logout;avail;unavail;
```

redial;dir;cfwd;dnd;lcr;pickup;gpickup;unpark;em\_logout;

• PSK1:

fnc=sd;ext=\*72@\$PROXY;nme=CFOn;ext2=\*73@\$PROXY;nme2= CFOff;

**Note** In this example, a PSK is configured to toggle between turning call forwarding on and off using the "call forwarding on" star code (\*72) and the "call forwarding off" star code (\*73).

You can also configure an XML service on the programmable soft key. Enter the string in this format:

fnc=xml;url=http://xml.service.url;nme=name

Step 5 Click Submit All Changes.

# **Configure Speed Dial on a Programmable Softkey**

You can configure programmable softkeys as speed dials. The speed dials can be extensions or phone numbers. You can also configure programmable softkeys with speed dials that perform an action that a vertical service activation code (or a star [\*] code) defines. For example, if you configure a programmable softkey with a speed dial for \*67, the call is placed on hold.

# Before you begin

Access the phone administration web page. See Access the Phone Web Page.

# Procedure

- **Step 1** Select Voice > Phone.
- **Step 2** In the **Programmable Softkeys** section, set the **Programmable Softkey Enable** to **Yes**.
- **Step 3** To configure a speed dial PSK, enter the following in the PSK **number** field:

fnc=sd;ext=extensionname/starcode@\$PROXY;vid=n;nme=name

Where:

- fnc= function of the key (speed dial)
- extensionname=extension being dialed or the star code action to perform
- vid= n is the extension that the speed dial will dial out

- name is the name of the speed dial being configured
- **Note** The **name** field displays on the softkey on the IP phone screen. We recommend a maximum of 10 characters for a phone. If more characters are used, the label might be truncated on the phone screen.

### **Step 4** Edit the following:

• Idle Key List: Edit the field as described in the following example:

```
redial |1; newcall |2; dnd; psk1
```

If the user incorrectly configures the programmable softkey list features on the phone, the key list on the phone LCD does not update. For example:

- If a user enters **rdeial**; **newcall**; **cfwd** (redial has been misspelt), the key list is not updated and the user does not see any change on the LCD.
- If a user enters **redial**; **newcall**; **cfwd**; **delchar**, the user will not see a change on the LCD, as the delchar softkey is not allowed in the **Idle Key List**. Hence, this is an incorrect configuration of the programmable softkey list.

• PSK1:

fnc=sd;ext=5014@\$PROXY;nme=sktest1

**Note** In this example, we are configuring a softkey on a phone as a speed dial number for extension 5014 (sktest1).

You can also configure an XML service on the programmable soft key. Enter the string in this format:

fnc=xml;url=http://xml.service.url;nme=name

Step 5 Click Submit All Changes.

# **Programmable Softkeys**

| Keyword    | Key Label  | Definition                                                                                   | Available Phone Status     |
|------------|------------|----------------------------------------------------------------------------------------------|----------------------------|
| acd_login  | Agt signin | Logs user in to Automatic Call<br>Distribution (ACD).                                        | Idle                       |
| acd_logout | AgtSignOut | Logs user out of ACD.                                                                        | Idle                       |
| answer     | Answer     | Answers an incoming call.                                                                    | Ringing                    |
| astate     | Agt Status | Checks the ACD status.                                                                       | Idle                       |
| avail      | Avail      | Denotes that a user who is logged in to<br>an ACD server has set his status as<br>available. | Idle                       |
| barge      | Barge      | Allows another user to interrupt a shared call.                                              | Shared-Active, Shared-Held |

| Keyword        | Key Label                   | Definition                                                                                                    | Available Phone Status                                                                                                    |
|----------------|-----------------------------|----------------------------------------------------------------------------------------------------|----------------------------------------------------------------------------------------------------|
| bargesilent    | BargeSilent                 | Allows another user to interrupt a shared call with the mic disabled.                                                                                               | Shared-Active                                                                                                    |
| bxfer          | BlindXfer                   | Performs a blind call transfer (transfers<br>a call without speaking to the party to<br>whom the call is transferred). Requires<br>that Blind Xfer Serv is enabled. | Connected                                                                                                    |
| call (or dial) | Call                        | Calls the selected item in a list.                                                                                                    | Dialing Input                                                                                                    |
| call info      | Call Info                   | Show call information                                                                                                    | Progressing                                                                                                    |
| cancel         | Cancel                      | Cancels a call (for example, when conferencing a call and the second party is not answering.                                                                        | Off-Hook                                                                                                    |
| cfwd           | Forward / Clr fwd           | Forwards all calls to a specified number.                                                                                                    | Idle, Off-Hook,<br>Shared-Active, Hold,<br>Shared-Held                                                                                  |
| crdpause       | PauseRec                    | Pause recording                                                                                                    | Connected, Conferencing                                                                                                    |
| crdresume      | ResumeRec                   | Resume recording                                                                                                    | Connected, Conferencing                                                                                                    |
| crdstart       | Record                      | Start a recording                                                                                                    | Connected, Conferencing                                                                                                    |
| crdstop        | StopRec                     | Stop recording                                                                                                    | Connected, Conferencing                                                                                                    |
| conf           | Conference                  | Initiates a conference call. Requires that<br>Conf Server is enabled and there are two<br>or more calls that are active or on hold.                                 | Connected                                                                                                    |
| confLx         | Conf line                   | Conferences active lines on the phone.<br>Requires that Conf Serv is enabled and<br>there are two or more calls that are<br>active or on hold.                      | Connected                                                                                                    |
| delchar        | delChar -<br>backspace Icon | Deletes a character when entering text.                                                                                                    | Dialing Input                                                                                                    |
| dir            | Dir                         | Provides access to phone directories.                                                                                                    | Idle, Miss, Off-Hook (no<br>input), Connected, Start-Xfer,<br>Start-Conf, Conferencing,<br>Hold, Ringing, Shared-Active,<br>Shared-Held |
| disp_code      | DispCode                    | Enter Disposition Code                                                                                                    | Idle, Connected,<br>Conferencing, Hold                                                                                                  |

| Keyword                   | Key Label       | Definition                                                                                                    | Available Phone Status                                                                                                    |
|---------------------------|-----------------|----------------------------------------------------------------------------------------------------|----------------------------------------------------------------------------------------------------|
| dnd                       | DND / Clr Dnd   | Sets Do Not Disturb to prevent calls from ringing the phone.                                                                                                    | Idle, Off-Hook, Hold,<br>Shared-Active, Shared-Held,<br>Conferencing, Start-Conf,<br>Start-Xfer                                         |
| emergency                 | Emergency       | Enter emergency number                                                                                                    | Connected                                                                                                    |
| em_login (or<br>signin)   | Sign in         | Logs user in to Extension Mobility.                                                                                                    | Idle                                                                                                    |
| em_logout (or<br>signout) | Sign out        | Logs user out of Extension Mobility.                                                                                                    | Idle                                                                                                    |
| endcall                   | End call        | Ends a call.                                                                                                    | Connected, Start-Xfer,<br>Start-Conf, Conferencing,<br>Hold                                                                             |
| favorites                 | Favorites       | Provides access to "Speed Dials".                                                                                                    | Idle, Miss, Off-Hook (no<br>input), Connected, Start-Xfer,<br>Start-Conf, Conferencing,<br>Hold, Ringing, Shared-Active,<br>Shared-Held |
| gpickup                   | GrPickup        | Allows user to answer a call ringing on<br>an extension by discovering the number<br>of the ringing extension.                                                                       | Idle, Off-Hook                                                                                                    |
| hold                      | Hold            | Put a call on Hold.                                                                                                    | Connected, Start-Xfer,<br>Start-Conf, Conferencing                                                                                      |
| ignore                    | Decline         | Ignores an incoming call.                                                                                                    | Ringing                                                                                                    |
| ignoresilent              | Ignore          | Silences an incoming call                                                                                                    | Ringing                                                                                                    |
| join                      | Join            | Connects a conference call. If the<br>conference host is user A and users B &<br>C are participants, when A presses<br>"Join", A will drop off and users B & C<br>will be connected. | Conferencing                                                                                                    |
| lcr                       | Call Rtn/lcr    | Returns the last missed call.                                                                                                    | Idle, Missed-Call,Off-Hook<br>(no input)                                                                                                |
| left                      | Left arrow icon | Moves the cursor to the left.                                                                                                    | Dialing Input                                                                                                    |
| messages                  | Messages        | Provides access to voicemail.                                                                                                    | Idle, Miss, Off-Hook (no<br>input), Connected, Start-Xfer,<br>Start-Conf, Conferencing,<br>Hold, Ringing, Shared-Active,<br>Shared-Held |
| miss                      | Miss            | Displays the list of missed calls.                                                                                                    | Missed-Call                                                                                                    |

| Keyword  | Key Label                | Definition                                                                                                    | Available Phone Status                                                   |
|----------|--------------------------|----------------------------------------------------------------------------------------------------|--------------------------------------------------------------------------|
| newcall  | New Call                 | Begins a new call.                                                                                                    | Idle, Hold, Shared-Active,<br>Shared-Held                                |
| option   | Option                   | Opens a menu of input options.                                                                                                    | Off-Hook                                                                 |
| park     | Park                     | Puts a call on hold at a designated "park" number.                                                                                                    | Connected                                                                |
| phold    | PrivHold                 | Puts a call on hold on an active shared line.                                                                                                    | Connected                                                                |
| pickup   | PickUp                   | Allows a user to answer a call ringing<br>on another extension by entering the<br>extension number.                                                                    | Idle, Off-Hook                                                           |
| recents  | Recents                  | Displays the All calls list from call history.                                                                                                    | Idle, Off-Hook,<br>Shared-Active, Shared-Held                            |
| redial   | Redial                   | Displays the redial list.                                                                                                    | Idle, Connected, Start-Conf,<br>Start-Xfer, Off-Hook (no<br>input), Hold |
| resume   | Resume                   | Resumes a call that is on hold.                                                                                                    | Hold, Shared-Held                                                        |
| right    | Right arrow icon         | Moves the cursor to the right.                                                                                                    | Dialing (input)                                                          |
| settings | Settings                 | Provides access to "Information and Settings".                                                                                                    | All                                                                      |
| starcode | Input Star<br>Code/*code | Displays a list of star codes that can be selected.                                                                                                    | Off-Hook, Dialing (input)                                                |
| trace    | Trace                    | Trigger trace                                                                                                    | Idle, Connected,<br>Conferencing, Hold                                   |
| unavail  | Unavail                  | Denotes that a user who is logged in to<br>an ACD server has set his status as<br>unavailable.                                                                         | Idle                                                                     |
| unpark   | Unpark                   | Resumes a parked call.                                                                                                    | Idle, Off-Hook, Connected,<br>Shared-Active                              |
| xfer     | Transfer                 | Performs a call transfer. Requires that<br>Attn Xfer Serv is enabled and there is at<br>least one connected call and one idle<br>call.                                 | Connected, Start-Xfer,<br>Start-Conf                                     |
| xferlx   | Xfer line                | Transfers an active line on the phone to<br>a called number. Requires that Attn Xfer<br>Serv is enabled and there are two or<br>more calls that are active or on hold. | Connected                                                                |

# **Configure Provisioning Authority**

You can set up provisioning authority so that users can access their personalized phone settings from other phones. For example, people who work different shifts or who work at different desks during the week can share an extension, yet have their own personalized settings.

The **Sign in** softkey appears on the phone when you enable provisioning authority on the phone. Users enter their usernames and passwords to access their personal phone settings. Users can also ignore the sign-in and use the phone as a guest. After users sign in, they have access to their personal directory numbers on the phone. When the user signs out, the phone reverts to a basic profile with limited features.

### Before you begin

Access the phone administration web page. See Access the Phone Web Page.

# Procedure

### **Step 1** Select Voice > Provisioning.

**Step 2** In the **Configuration Profile** section, set the **Profile Rule** field to the phone configuration file's URL.

### Example:

http://192.0.2.1:80/dms/CP-MMxx-MPP/MMxxSystem.xml

where,

MM- Cisco IP Phone MM Series with Multiplatform Firmware (68, 78, or 88)

MMxx- Cisco specific phone model (for example, 7841,7861, 8845, 8865 or 7832)

- **Step 3** Select Admin Login > advanced > Voice > Phone.
- **Step 4** Fill in the **EM Enable** and **EM User Domain** fields in the **Extension Mobility** section, based on the information provided in the phone configuration file.
- **Step 5** Set the amount of time (in minutes) that the phone session will last for in the **Session Timer(m)** field. The phone signs out when the session times out.
- **Step 6** Set the amount of time (in seconds) that the user has to cancel the sign-out in **Countdown Timer(s)**.
- **Step 7** Choose input type of the password from the **Preferred Password Input Mode** field.

For information on Extension Mobility fields, see Extension Mobility.

Your user can also change the password input type from the phone.

**Step 8** (Optional) If the **Programmable Softkey Enable** field in the **Programmable Softkeys** section is set to **Yes**, add **signin** to **Idle Key List**.

### Example:

newcall|1;signin|2

Step 9 Click Submit All Changes.

# **Configure Provisioning Authority in the Phone Configuration File**

You can enable provisioning authority in the default configuration file for your phones, so that you don't need to set up the feature manually for each phone.

### Before you begin

Access the phone administration web page. See Access the Phone Web Page.

### Procedure

**Step 1** In the phone configuration file, set the following parameters:

a) Set the Provisioning Authority profile rules in the **Profile\_Rule** parameters.

### Example:

```
<Profile_Rule ua="na">("$EMS" eq "mobile" and "$MUID" ne "" and "$MPWD" ne "")?[--uid $MUID$PDOM --pwd $MPWD]
```

http://10.74.121.51:80/dms/CP-8851-3FCC/8851System.xml | http://10.74.121.51:80/dms/CP-8851-3FCC/8851System.xml</ Profile\_Rule>

b) Set the **EM\_Enable** parameter to **Yes**.

### **Example:**

<EM\_Enable ua="na">Yes</EM\_Enable>

c) Enter the enter the domain for the phone, or the authentication server in the EM\_User\_Domain parameter.

### Example:

<EM User Domain ua="na">@10.74.121.51</EM User Domain>

- **Step 2** Save the configuration file and upload it to your provisioning server.
- **Step 3** Select Voice > Provisioning.
- **Step 4** Enter the filepath to the configuration file in one of the **Profile Rule** fields.

### Example:

http://<SERVER IP ADDRESS>:80/dms/td\_8861/8861System.xml

Step 5 Click Submit All Changes.

# **Enable Hoteling on a Phone**

Set up the hotel feature on Broadworks and set the phone as a host or a guest.

# Procedure

Step 1 Select Voice > Ext [n] (where [n] is the extension number).
Step 2 In the Call Feature Settings section, set Enable Broadsoft Hoteling to Yes.
Step 3 Set the amount of time (in seconds) that the user can be signed in as a guest on the phone in Hoteling Subscription Expires.

Step 4 Click Submit All Changes.

# Set the User Password

Users can set their own password on their phones, or you can set a password for them.

# Before you begin

Access the phone administration web page. See Access the Phone Web Page.

### Procedure

| Step 1 | Select Voice > System.                    |
|--------|-------------------------------------------|
| Step 2 | Set a password in the User Password field |
| Step 3 | Click Submit All Changes.                 |

# **Download Problem Reporting Tool Logs**

Users submit problem reports to you with the Problem Reporting Tool.

If you are working with Cisco TAC to troubleshoot a problem, they typically require the logs from the Problem Reporting Tool to help resolve the issue.

To issue a problem report, users access the Problem Reporting Tool and provide the date and time that the problem occurred, and a description of the problem. You need to download the problem report from the Configuration Utility page.

# Before you begin

Access the phone administration web page. See Access the Phone Web Page.

### Procedure

| Step 1 | Select Info > Debug Info > Device Logs.                                                    |
|--------|--------------------------------------------------------------------------------------------|
| Step 2 | In the <b>Problem Reports</b> area, click the problem report file to download.             |
| Step 3 | Save the file to your local system and open the file to access the problem reporting logs. |

# **Configure PRT Upload**

You must use a server with an upload script to receive the problem reports that the user sends from the phone.

- If the URL specified in the **PRT Upload Rule** field is valid, users get a notification alert on the phone UI saying that they have successfully submitted the problem report.
- If the **PRT Upload Rule** field is empty or has an invalid URL, users get a notification alert on the phone UI saying that the data upload failed.

The phone uses an HTTP/HTTPS POST mechanism, with parameters similar to an HTTP form-based upload. The following parameters are included in the upload (utilizing multipart MIME encoding):

- devicename (example: "SEP001122334455")
- serialno (example: "FCH12345ABC")
- username (The user name is either the **Station Display Name** or the **User ID** of the extension. The **Station Display Name** is first considered. If this field is empty, then the **User ID** is chosen.)
- prt\_file (example: "probrep-20141021-162840.tar.gz")

You can generate PRT automatically at specific intervals and can define the PRT file name.

A sample script is shown below. This script is provided for reference only. Cisco does not provide support for the upload script installed on a customer's server.

```
<?php
```

```
// NOTE: you may need to edit your php.ini file to allow larger
// size file uploads to work.
// Modify the setting for upload max filesize
// I used: upload max filesize = 20M
// Retrieve the name of the uploaded file
$filename = basename($ FILES['prt file']['name']);
// Get rid of quotes around the device name, serial number and username if they exist
$devicename = $ POST['devicename'];
$devicename = trim($devicename, "'\"");
$serialno = $ POST['serialno'];
$serialno = trim($serialno, "'\"");
$username = $ POST['username'];
$username = trim($username, "'\"");
// where to put the file
$fullfilename = "/var/prtuploads/".$filename;
// If the file upload is unsuccessful, return a 500 error and
// inform the user to try again
if(!move uploaded file($ FILES['prt file']['tmp name'], $fullfilename)) {
        header("HTTP/1.0 500 Internal Server Error");
        die("Error: You must select a file to upload.");
}
2>
```

### Before you begin

Access the phone administration web page. See Access the Phone Web Page.

# Step 1 Select Voice > Provisioning. Step 2 In the Problem Report Tool section, set the fields as described in the Problem Report Tool. You can also configure the parameters in the phone configuration file with XML(cfg.xml) code. Enter the string in this format: <PRT\_Upload\_Rule ua="na"> http://64.101.234.132:8000//Users/abcd/uploads/prt/test-prt.tar.gz </PRT\_Upload\_Rule> <PRT\_Upload\_Method ua="na">POST</PRT\_Upload\_Method> <PRT\_Max\_Timer ua="na">20</PRT\_Max\_Timer> Step 3 Click Submit All Changes.

# **Configure a Phone to Accept Pages Automatically**

The Single Paging or Intercom feature enables a user to directly contact another user by phone. If the phone of the person being paged has been configured to accept pages automatically, the phone does not ring. Instead, a direct connection between the two phones is automatically established when paging is initiated.

# Before you begin

Access the phone administration web page. See Access the Phone Web Page.

# Procedure

| Step 1 | Select Voice > User.                                                              |
|--------|-----------------------------------------------------------------------------------|
| Step 2 | In the Supplementary Services section, choose Yes for the Auto Answer Page field. |
| Step 3 | Click Submit All Changes.                                                         |

# **Server-Configured Paging**

You can configure a paging group on a server so that users can page a group of phones. For more details, refer to your server documentation.

# Manage Phones with TR-069

You can use the protocols and standards defined in Technical Report 069 (TR-069) to manage phones. TR-069 explains the common platform for management of all phones and other customer-premises equipment (CPE) in large-scale deployments. The platform is independent of phone types and manufacturers.

As a bidirectional SOAP/HTTP-based protocol, TR-069 provides the communication between CPEs and Auto Configuration Servers (ACS).

For TR-069 Enhancements, see TR-069 Parameter Comparison.

### Before you begin

Access the phone administration web page. See Access the Phone Web Page.

# Procedure

| Step 1 | Select Voice > TR-069.                    |
|--------|-------------------------------------------|
| Step 2 | Set up the fields as described in TR-069. |
| Step 3 | Click Submit All Changes.                 |

# View TR-069 Status

When you enable TR-069 on a user phone, you can view status of TR-069 parameters on the Configuration page.

### Before you begin

Access the phone administration web page. See Access the Phone Web Page.

# Procedure

Select Info > Status > TR-069 Status.

You can view status of TR-069 parameters in TR-069.

# **Enable Electronic Hookswitch**

The Electronic Hookswitch feature enables users to use headsets that electronically connect a wireless headset to a phone. Typically, the headset requires a base that plugs into the phone and communicates with the headset. Here are the supported headsets:

• Plantronics Savi 740

- Jabra PRO920
- Jabra PRO9400
- Sennheiser DW Pro1

# Before you begin

Access the phone administration web page. See Access the Phone Web Page.

### Procedure

| Step 1 | Select Voice > User. |
|--------|----------------------|
|--------|----------------------|

**Step 2** Set up the fields as described in Audio Volume.

Step 3 Click Submit All Changes.

# **Report All Phone Issues from the Phone Web Page**

If you are working with Cisco TAC to troubleshoot a problem, they typically require the logs from the Problem Reporting Tool to help resolve the issue. You can generate PRT logs using the phone web page and upload them to a remote log server.

### Before you begin

Access the phone administration web page. See Access the Phone Web Page.

# Procedure

| Step 1 | Select Info > Debug Info.                                                                                                    |  |  |
|--------|----------------------------------------------------------------------------------------------------|--|--|
| Step 2 | In the <b>Problem Reports</b> section, click <b>Generate PRT</b> .                                                              |  |  |
| Step 3 | Enter the following information in the <b>Report Problem</b> screen:                                                            |  |  |
|        | a) Enter the date that you experienced the problem in the <b>Date</b> field. The current date appears in this field by default. |  |  |
|        | b) Enter the time that you experienced the problem in the <b>Time</b> field. The current time appears in this field by default. |  |  |
|        | c) In the <b>Select Problem</b> drop-down list box, choose the description of the problem from the available options.           |  |  |
| Step 4 | Click Submit in the Report Problem screen.                                                                                      |  |  |
|        | The Submit button is enabled only if you select a value in the Select Problem drop-down list box.                               |  |  |
|        | You get a notification alert on the Phone Web page that indicates if the PRT upload was successful or not.                      |  |  |
|        |                                                                                                    |  |  |

# **Report a Phone Problem Remotely**

You can initiate a phone problem report remotely. The phone generates a problem report using the Cisco Problem Report Tool (PRT), with the problem description "Remote PRT Trigger". If you have configured an upload rule for problem reports, the phone uploads the problem report according to the upload rule.

You can see the status of the problem report generation and upload on the phone administration web page. When a problem report is successfully generated, you can download the problem report from the phone administration web page.

### Procedure

To initiate a phone problem report remotely, initiate a SIP-NOTIFY message from the server to the phone, with the Event specified as prt-gen.

# **PRT Status**

| Parameter             | Description                                                                                                    |
|-----------------------|----------------------------------------------------------------------------------------------------|
| PRT Generation Status | The location of initiation and status of generation of the most recently initiated problem report.                                                                                                    |
|                       | Problem reports may be initiated from the phone LCD<br>user interface, from the phone administration web<br>page, or remotely. See Report All Phone Issues from<br>the Phone Web Page, on page 36 and Report a Phone<br>Problem Remotely, on page 37 for details.<br>XML tag in status.xml: PRT_Generation_Status |
| PRT Upload Status     | The status of upload of the most recently initiated problem report.                                                                                                    |
|                       | See Configure PRT Upload, on page 32 for information on configuring an upload rule for problem reports.                                                                                                    |
|                       | XML tag in status.xml: PRT_Upload_Status                                                                                                    |

# Factory Reset the Phone with the Web UI Button

You can factory reset the phone from the phone web page. The reset only happens if the phone is idle. If the phone is not idle, the phone web page shows a message that the phone is busy and that you need to try again.

# Before you begin

Access the phone administration web page. See Access the Phone Web Page.

# Procedure

| Step 1 | Select Admin Login > advanced > Info > Debug Info. |
|--------|----------------------------------------------------|
| Step 2 | In the Factory Reset section, click Factory Reset. |
| Step 3 | Click Confirm factory reset.                       |

# Set up a Secure Extension

You can configure an extension to only accept secure calls. If the extension is configured to only accept secure calls then any calls the extension makes will be secure.

You can also configure a secured extension with XML services. Enter a string in this format:

```
<Secure_Call_Serv ua="na">Yes</Secure_Call_Serv>
<Secure_Call_Option_1_ ua="na">Optional</Secure_Call_Option_1>
```

## Before you begin

- Make sure that Secure Call Serv is enabled (set to Yes) in the Supplementary Services area on the Voice > Phone tab.
- Make sure that SIP Transport parameter of the extension is set to TLS.
- Access the phone administration web page. See Access the Phone Web Page.

### Procedure

| Step 1 | Select Voice $>$ Ext(n).                                                                                     |
|--------|----------------------------------------------------------------------------------------------------|
| Step 2 | In the Call Feature Settings section, in the Secure Call Option field, choose Optional to retain the current |
|        | secure call option for the phone, or <b>Required</b> to reject nonsecure calls from other phones.            |
| Step 3 | Click Submit All Changes.                                                                                    |

# **Capture Packets**

### Before you begin

Access the phone administration web page. See Access the Phone Web Page.

# Procedure

| Step 1 | Select Info > Debug Info.                                                                                                    |
|--------|----------------------------------------------------------------------------------------------------|
| Step 2 | In the Problem Report Tool section, click the Start Packet Capture button in the Packet Capture field.                                                                        |
| Step 3 | Choose Al to capture all packets that the phone receives and select <b>Host IP Address</b> to capture packets only when source or destination is the IP address of the phone. |
| Step 4 | Make phone calls to and from the selected phone.                                                                                                    |
| Step 5 | When you want to stop the packet capture, click Stop Packet Capture.                                                                                                    |
| Step 6 | Click <b>Submit</b> .<br>You see a file in the <b>Capture File</b> field. This file contains the filtered packets.                                                            |

# **Emergency Calls**

# **Emergency Call Support Background**

Emergency call service providers can register a phone's location for each IP-based phone in a company. The location information server (LIS) transfers the emergency response location (ERL) to the phone. The phone stores its location during registration, after the phone restarts, and when a person signs in to the phone. The location entry can specify the street address, building number, floor, room, and other office location information.

When you place an emergency call, the phone transfers the location to the call server. The call server forwards the call and the location to the emergency call service provider. The emergency call service provider forwards the call and a unique call-back number (ELIN) to the emergency services. The emergency service or public safety answering point (PSAP) receives the phone location. The PSAP also receives a number to call you back, if the call disconnects.

See Emergency Call Support Terminology, on page 40 for the terms used to describe emergency calls from the phone.

You insert the following parameters to obtain the phone's location for any phone extension number:

- Company Identifier–A Unique number (UUID) assigned to your company by the NG9-1-1 service provider.
- Primary Request URL-The HTTPS address of the primary server used to obtain the phone location.
- Secondary Request URL-The HTTPS address of a secondary server (backup) used to obtain the phone location.
- Emergency Number-A sequence of digits that identify an emergency call. You can specify multiple emergency numbers, by separating each emergency number with a comma.

Common emergency service numbers include:

- North America–911
- European countries-112
- Hong Kong–999

The phone requests new location information for the following activities:

- You register the phone with the call server.
- A person restarts the phone and the phone was previously registered with the call server.
- A guest signs in to the phone.
- You change the network interface used in the SIP registration. For example, change Wi-Fi to Ethernet.
- You change the IP address of the phone.

If all of the location servers do not send a location response, the phone re-sends the location request every two minutes.

# **Emergency Call Support Terminology**

The following terms describe emergency call support for the Cisco Multiplatform Phones.

- Emergency Location ID Number (ELIN)–A number used to represent one or more phone extensions that locate the person who dialed emergency services.
- Emergency Response Location (ERL)–A logical location that groups a set of phone extensions.
- HTTP Enabled Location Delivery (HELD)–An encrypted protocol that obtains the PIDF-LO location for a phone from a location information server (LIS).
- Location Information Server (LIS)–A server that responds to a SIP-based phone HELD request and provides the phone location using a HELD XML response.
- Emergency Call Service Provider–The company that responds to a phone HELD request with the phone's location. When you make an emergency call (which carries the phone's location), a call server routes the call to this company The emergency call service provider adds an ELIN and routes the call to the emergency services (PSAP). If the call is disconnected, the PSAP uses the ELIN to reconnect with the phone used to make the emergency call.
- Public Safety Answering Point (PSAP)–Any emergency service (for example, fire, police, or ambulance) joined to the Emergency Services IP Network.
- Universally Unique Identifier (UUID)–A 128-bit number used to uniquely identify a company using emergency call support.

# **Configure a Phone to Make Emergency Calls**

# Before you begin

- Obtain the E911 Geolocation Configuration URLs and the company identifier for the phone from your emergency call services provider. You can use the same Geolocation URLs and company identifier for multiple phone extensions in the same office area.
- Access the phone administration web page. See Access the Phone Web Page.

1 1. 1

(1 1 0)

0.1

# Procedure

| Step I | Click the voice $>$ Ext $n$ , where $n$ is the phone extension number (1-10) of the phone web dialog.                                                                |  |  |  |  |
|--------|----------------------------------------------------------------------------------------------------|--|--|--|--|
| Step 2 | In the <b>Dial Plan</b> area, set the <b>Emergency Number</b> to the digits that correspond to the customer emergency service numbers.                               |  |  |  |  |
|        | To specify multiple emergency numbers, separate each emergency number with a comma.                                                                                  |  |  |  |  |
| Step 3 | In the <b>E911 Geolocation Configuration</b> area, set the <b>Company UUID</b> to the unique customer identifier obtained from your emergency call service provider. |  |  |  |  |
|        | For example:                                                                                                    |  |  |  |  |
|        | 07072db6-2dd5-4aa1-b2ff-6d588822dd46                                                                                                    |  |  |  |  |
| Step 4 | Specify the encrypted <b>Primary Request URL</b> to the main georedundant server. This location information server returns the location for this phone.              |  |  |  |  |
|        | For example:                                                                                                    |  |  |  |  |
|        | https://prod.blueearth.com/e911Locate/held/held_request.action                                                                                                    |  |  |  |  |
| Step 5 | Specify the encrypted Secondary Request URL for the backup server that can return location information.                                                              |  |  |  |  |
|        | For example:                                                                                                    |  |  |  |  |
|        | https://prod2.blueearth.com/e911Locate/held/held_request.action                                                                                                    |  |  |  |  |
| Step 6 | Click Submit All Changes.                                                                                                    |  |  |  |  |
|        |                                                                                                    |  |  |  |  |

# **Configure the SIP Transport**

For SIP messages, you can either specify the transport protocol of your choice, or, you can let the phone select the appropriate protocol automatically, for each extension.

When you set up automatic selection, the phone determines the transport protocol based on the Name Authority Pointer (NAPTR) records on the DNS server. The phone uses the protocol specified in the record that has the lowest order and preference. When there are multiple records with the same order and preference, the phone looks for a protocol within the records, in the following order of preference: 1. UDP, 2. TCP, and 3. TLS. The phone uses the first protocol that it finds, in that order of preference.

# Before you begin

Access the phone administration web page. See Access the Phone Web Page.

# Procedure

**Step 1** Select Voice > Ext(n), where n is an extension number.

**Step 2** In the **SIP Settings** section, set the **SIP Transport** parameter as described in **SIP Settings**.

Step 3 Click Submit All Changes.

# **Block Non-Proxy SIP Messages to a Phone**

You can disable the ability of the phone to receive incoming SIP messages from a non-proxy server. When you enable this feature, the phone only accepts SIP messages from:

- proxy server
- outbound proxy server
- alternative proxy server
- alternative outbound proxy server
- IN-Dialog message from proxy server and non-proxy server. For example: Call Session dialog and Subscribe dialog

### Before you begin

Access the phone administration web page. See Access the Phone Web Page.

### Procedure

- Step 1 Select Voice > System.
- **Step 2** In the **System Configuration** section, set the **Block Nonproxy SIP** field as described in the **System** Configuration.
- Step 3 Click Submit All Changes.

# **Configure a Privacy Header**

A user privacy header in the SIP message sets user privacy needs from the trusted network.

You can set the user privacy header value for each line extension using the phone web page.

The privacy header options are:

- Disabled (default)
- none—The user requests that a privacy service applies no privacy functions to this SIP message.
- header—The user needs a privacy service to obscure headers which cannot be purged of identifying information.
- session-The user requests that a privacy service provide anonymity for the sessions.
- user—The user requests a privacy level only by intermediaries.
- id—The user requests that the system substitute an id that doesn't reveal the IP address or host name.

### Before you begin

Access the phone administration web page. See Access the Phone Web Page.

# Procedure

| Step 1 | Select Voice > Extension.                                                                   |  |  |  |
|--------|---------------------------------------------------------------------------------------------|--|--|--|
| Step 2 | In the SIP Settings section, set the Privacy Header field as described in the SIP Settings. |  |  |  |
| Step 3 | Click Submit All Changes.                                                                   |  |  |  |

# **Enable P-Early-Media Support**

You can determine whether to include the P-Early-Media header in the SIP message of outgoing calls. The P-Early-Media header contains the status of the early media stream. If the status indicates that the network is blocking the early media stream, the phone plays the local ringback tone. Otherwise, the phone plays the early media while waiting for the call to be connected.

### Before you begin

Access the phone administration web page. See Access the Phone Web Page.

### Procedure

| Step 1 | Select Voice $>$ Ext (n).                                                                             |
|--------|----------------------------------------------------------------------------------------------------|
| Step 2 | In the SIP Settings section, set the <b>P-Early-Media Support</b> field as described in SIP Settings. |
| Step 3 | Click Submit All Changes.                                                                             |

# **Peer Firmware Sharing**

Peer Firmware Sharing (PFS) is a firmware distribution model which allows a Cisco IP phone to find other phones of the same model or series on the subnet and share updated firmware files when you need to upgrade multiple phones all at the same time. PFS uses Cisco Peer-to-Peer-Distribution Protocol (CPPDP) which is a Cisco proprietary protocol. With CPPDP, all the devices in the subnet form a peer-to-peer hierarchy, and then copy the firmware or the other files from peer devices to the neighboring devices. To optimize firmware upgrades, a root phone downloads the firmware image from the load server and then transfers the firmware to other phones on the subnet using TCP connections.

Peer firmware sharing:

- Limits congestion on TFTP transfers to centralized remove load servers.
- Eliminates the need to manually control firmware upgrades.
- Reduces phone downtime during upgrades when large numbers of phones are reset simultaneously.

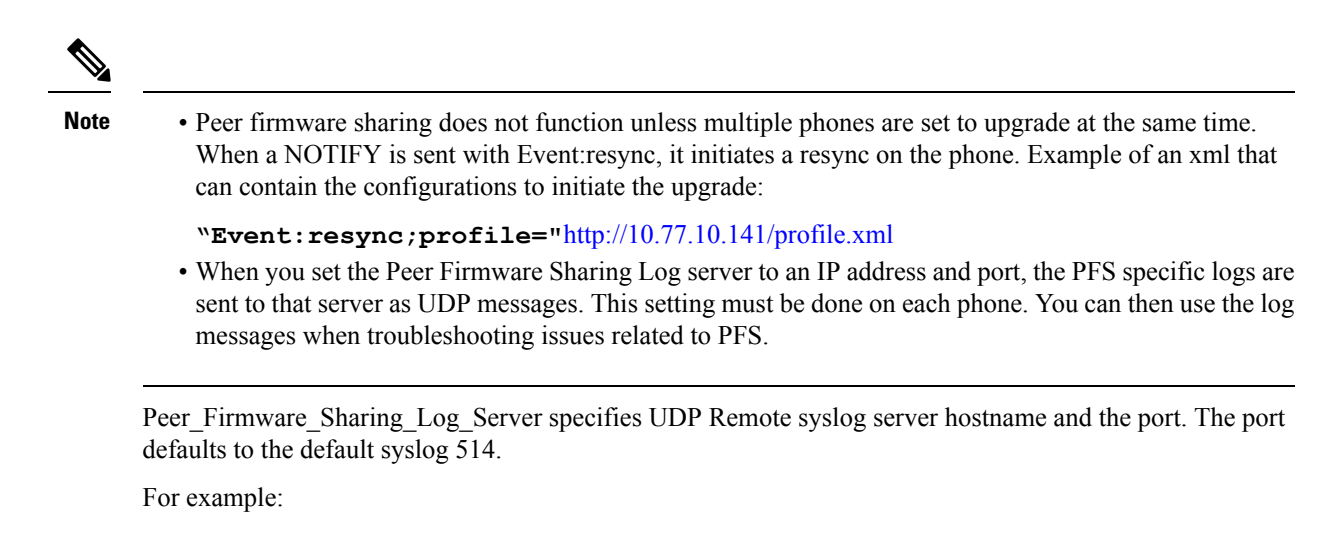

<Peer\_Firmware\_Sharing\_Log\_Server>192.168.5.5</ Peer\_Firmware\_Sharing\_Log\_Server>

To use this feature, enable PFS on the phones.

# **Enable Peer Firmware Sharing**

You can enable Peer Firmware Sharing (PFS) when you want a phone to find other phones of the same model or series on the subnet and share updated firmware files. The phones are organized into a hierarchy and one of the phones in that hierarchy acts as a root phone. After the hierarchy formation, the root phone downloads the firmware image from the load server and then transfers the firmware to other phones in the hierarchy.

### Before you begin

Access the phone administration web page. See Access the Phone Web Page.

### Procedure

- **Step 1** Select Voice > Provisioning.
- **Step 2** In the Firmware Upgrade section, set the Peer Firmware Sharing and the Peer Firmware Sharing Log Server fields as described in Firmware Upgrade.
- Step 3 Click Submit All Changes.

# **Profile Authentication**

Profile Authentication allows phone users to resynchronize the provisioning profile onto the phone. Authentication information is required while the phone tries to resynchronize and download configuration file for the first time and gets an HTTP or HTTPS 401 authentication error. When you enable this feature, the **Profile account setup** screen is displayed on the phone for the following situations:

• When the HTTP or HTTPs 401 authentication error occurs during first-time provisioning after the phone reboots

- When the profile account username and password are empty
- When there are no username and password in the Profile Rule

If the **Profile account setup** screen is missed or ignored, the user can also access the setup screen through the phone screen menu, or the **Setup** softkey, which displays only when no line on the phone is registered.

When you disable the feature, the Profile account setup screen doesn't display on the phone.

The username and password in the **Profile Rule** field have a higher priority than the profile account.

- When you provide a correct URL in the **Profile Rule** field without a username and password, the phone requires authentication or digest to resynchronize the profile. With the correct profile account, authentication passes. With an incorrect profile account, authentication fails.
- When you provide a correct URL in the **Profile Rule** field with a correct username and password, the phone requires authentication or digest to resynchronize the profile. The profile account is not used for phone resynchronization. Sign-in is successful.
- When you provide a correct URL in the **Profile Rule** field with an incorrect username and password, the phone requires authentication or digest to resynchronize the profile. The profile account isn't used for phone resynchronization. Sign-in always fails.
- When you provide an incorrect URL in the Profile Rule field, sign-in always fails.

# Specify the Profile Authentication Type

You can specify the profile authentication type from the phone administration web page.

### Before you begin

Access the phone administration web page. See Access the Phone Web Page.

### Procedure

| Step 1 | Select Voice > Provisioning. |
|--------|------------------------------|
|--------|------------------------------|

- **Step 2** In the **Configuration Profile** section, set the **Profile Authentication Type** field as described in the Configuration Profile.
- Step 3 Click Submit All Changes.

# Add Ignore Programmable Soft Key to Silence an Incoming Call

You can add the **Ignore** softkey on the phone. User can press this softkey to silence an incoming call when busy and don't want to be disturbed. When the user presses the softkey, the phone stops ringing, but the user gets a visual alert, and, can answer the phone call.

# Before you begin

Access the phone administration web page. See Access the Phone Web Page.

# Procedure

| Step 1 | Select Voice > Phone.                                                             |
|--------|-----------------------------------------------------------------------------------|
| Step 2 | In the Programmable Softkeys section, set the Programmable Softkey Enable to Yes. |
| Step 3 | Enter the following values in the Ringing Key List field:                         |
|        | <pre>answer 1;ignore 2;ignoresilent 3;</pre>                                      |
| Step 4 | Click Submit All Changes.                                                         |

# **Enable BroadWorks Anywhere**

You can configure a phone to allow a call to seamlessly be moved from one desk phone(location) to another mobile phone or desk phone(location).

When you enable this feature, the **Anywhere** menu is added into the phone screen. The user can use this menu to add multiple phones as locations to the extension. When there is an incoming call in that extension, all the added phones will ring and the user can answer the incoming call from any location. The locations list also gets saved to the BroadWorks XSI server.

# Before you begin

Access the phone administration web page. See Access the Phone Web Page.

# Procedure

**Step 1** Select Voice > Ext(n).

**Step 2** In the XSI Line Service section, set the XSI Host Server, XSI Authentication Type, Login User ID, Login Password, and Anywhere Enable field as described in the XSI Line Service.

If you select **SIP Credentials** for **XSI Authentication Type**, you need to enter subsriber **Auth ID** and **Password** in the **Subscriber Information** section.

Step 3 Click Submit All Changes.

# Sync the Block Caller ID Feature with the Phone and the BroadWords XSI Server

You can sync the **Block caller id** status on the phone and the **Line ID Blocking** status on the BroadWorks XSI server. When you enable the synchronization, the changes that the user makes in the **Block caller id** settings also changes the BroadWorks server settings.

# Before you begin

Access the phone administration web page. See Access the Phone Web Page.

### Procedure

| Step 1 | Select Voice $>$ Ext(n).                                                                              |
|--------|----------------------------------------------------------------------------------------------------|
| Step 2 | In the XSI Line Service section, set the Block CID Enable field as described in the XSI Line Service. |
| Step 3 | Click Submit All Changes.                                                                             |

# **Enable Viewing BroadWorks XSI Call Logs on a Line**

You can configure a phone to display recent call logs from either the BroadWorks server or the local phone. After you enable the feature, the Recents screen has a **Display recents from** menu and the user can choose the XSI call logs or the local call logs.

# Before you begin

Access the phone administration web page. See Access the Phone Web Page.

# Procedure

| Step 1 | Select Voice > Phone.                                                                                                    |                                                                                                    |  |  |
|--------|----------------------------------------------------------------------------------------------------|----------------------------------------------------------------------------------------------------|--|--|
| Step 2 | In the XSI Phone Service section, set the XSI Host Server, XSI Authentication Type, Login User ID, Login Password, and Directory Enable fields as described in XSI Phone Service. |                                                                                                    |  |  |
|        | If you select <b>SIP Credentials</b> for <b>XSI Authentication Type</b> , you need to enter <b>SIP Auth ID</b> and <b>SIP Password</b> in this section.                           |                                                                                                    |  |  |
| Step 3 | Set the CallLog Associated Line and Display Recents From fields as described in XSI Phone Service.                                                                                |                                                                                                    |  |  |
|        | Note The of t                                                                                                    | e Display recents from menu doesn't appear in the Recents phone screen when you set the value he CallLog Enable field to No, |  |  |
| Step 4 | Click Submi                                                                                                    | t All Changes.                                                                                                    |  |  |

# **DND and Call Forwarding Status Sync**

You can configure the settings on the phone administration web page to enable status synchronization of do not disturb (DND) and call forwarding between the phone and the server.

There are two ways to synchronize the feature status:

- Feature Key Synchronization (FKS)
- XSI Synchronization

FKS uses SIP messages to communicate the feature status. XSI Synchronization uses HTTP messages. If both FKS and XSI synchronization are enabled, FKS takes precedent over XSI synchronization. See the table below for how FKS interacts with XSI synchronization.

| Feature Key Sync | DND Enabled | CFWD Enabled | DND Sync   | CFWD Sync  |
|------------------|-------------|--------------|------------|------------|
| Yes              | Yes         | Yes          | Yes (SIP)  | Yes (SIP)  |
| Yes              | No          | No           | Yes (SIP)  | Yes (SIP)  |
| Yes              | No          | Yes          | Yes (SIP)  | Yes (SIP)  |
| Yes              | No          | No           | Yes (SIP)  | Yes (SIP)  |
| No               | Yes         | Yes          | Yes (HTTP) | Yes (HTTP) |
| No               | No          | Yes          | No         | Yes (HTTP) |
| No               | Yes         | No           | Yes (HTTP) | No         |
| No               | No          | No           | No         | No         |

Table 4: Interaction Between FKS and XSI Synchronization

If a line key is configured with FKS or XSI synchronization and is also enabled with DND or call forwarding,

the respective DND  $\bigotimes$  icon or the call forwarding  $\bigotimes$  icon is displayed next to the line key label. If the line key has a missed call, a voice message, or an urgent voicemail alert, the DND icon or the call forwarding icon is also displayed with the alert notification.

# **Related Topics**

Enable Feature Key Sync, on page 48

Enable Call Forwarding Status Sync via XSI Service, on page 49

Enable DND Status Sync via XSI Service, on page 50

# **Enable Feature Key Sync**

When you enable the Feature Key Synchronization (FKS), the settings of call forwarding and do not disturb (DND) on the server are synchronized to the phone. The changes in DND and call forwarding settings made on the phone will also be synchronized to the server.

### Before you begin

Access the phone administration web page. See Access the Phone Web Page.

### Procedure

| Step 1 | Select Voice > Ext [ | n] (where [n] | is the extension number). |  |
|--------|----------------------|---------------|---------------------------|--|
|--------|----------------------|---------------|---------------------------|--|

- **Step 2** In the **Call Feature Settings** section, set the **Feature Key Sync** field to **Yes**.
- Step 3 Click Submit All Changes.

### **Related Topics**

DND and Call Forwarding Status Sync, on page 48 Enable Call Forwarding Status Sync via XSI Service, on page 49 Enable DND Status Sync via XSI Service, on page 50

# Enable Call Forwarding Status Sync via XSI Service

When call forwarding sync is enabled, the settings related to call forwarding on the server are synchronized to the phone. The changes in call forwarding settings made on the phone will also be synchronized to the server.

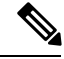

**Note** If XSI sync for call forwarding is enabled and the XSI host server or XSI account is not configured correctly, the phone user can't forward calls on the phone.

# Before you begin

- Access the phone administration web page. See Access the Phone Web Page.
- Configure the XSI host server and the corresponding credentials on the Voice > Ext (n) tab.
  - When using Login Credentials for XSI server authentication, enter XSI Host Server, Login User ID, and Login Password in the XSI Line Service section.
  - When using SIP Credentials for XSI server authentication, enter XSI Host Server and Login User ID in the XSI Line Service section, and Auth ID and Password in the Subscriber Information section.
- Disable Feature Key Sync (FKS) in Call Feature Settings section from Voice > Ext (n).

# Procedure

- **Step 1** Select Voice > Ext [n] (where [n] is the extension number).
- **Step 2** Set the **CFWD Enable** field to **Yes**.
- **Step 3** Click **Submit All Changes**.

# **Related Topics**

DND and Call Forwarding Status Sync, on page 48 Enable Feature Key Sync, on page 48

# **Enable DND Status Sync via XSI Service**

When do not disturb (DND) sync is enabled, the DND setting on the server is synchronized to the phone. The changes in DND setting made on the phone will also be synchronized to the server.

Note

If XSI sync for DND is enabled and the XSI host server or XSI account is not configured correctly, the phone user can't turn on DND mode on the phone.

### Before you begin

- Access the phone administration web page. See Access the Phone Web Page.
- Configure the XSI host server and the corresponding credentials on the Voice > Ext (n) tab.
  - When using Login Credentials for XSI server authentication, enter XSI Host Server, Login User ID, and Login Password in the XSI Line Service section.
  - When using **SIP Credentials** for XSI server authentication, enter **XSI Host Server** and **Login User ID** in the **XSI Line Service** section, and **Auth ID** and **Password** in the **Subscriber Information** section.
- Disable Feature Key Synchronization (FKS) in Call Feature Settings section from Voice > Ext (n).

# Procedure

- **Step 1** Select Voice > Ext [n] (where [n] is the extension number).
- **Step 2** Set the **DND Enable** field to **Yes**.
- Step 3 Click Submit All Changes.

### **Related Topics**

DND and Call Forwarding Status Sync, on page 48 Enable Feature Key Sync, on page 48